## **MANAGING A SEARCH**

Changing Applicant Statuses and Scheduling Interviews

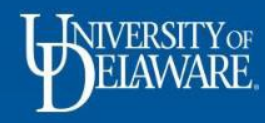

# MANAGING A SEARCH IN TALENT LINK

Purpose: to manage applicants and the search process in Talent Link

**Process:** follow the presentation and use the handouts and workbooks to manage applicants through the review process.

#### **Related Quick References:**

- Scheduling Interviews
- Search Committee Review
- Sending Communications

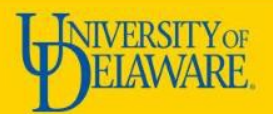

# **REVIEWING APPLICANTS**

| ashboard       |                                                                                                    |              |              |
|----------------|----------------------------------------------------------------------------------------------------|--------------|--------------|
| 🛍 Current jobs |                                                                                                    |              | ^            |
|                | 3 1 1 1 1 All Notifications Draft Approved Interv                                                                         | 1<br>viewing |              |
| La O<br>Draft  | Coiffer     Requisition Number: 492489                                                                                    | Positions: 0 | Vacancies: 0 |
| Approved       | Test Job<br>Requisition Number: 492487                                                                                    | Positions: 0 | Vacancies: 0 |
| ▲ 3<br>1 new   | l'm on a boat!<br>Requisition Number: 492486                                                                              | Positions: 0 | Vacancies: 0 |
| Interviewing   | <ul> <li>O 1 new applications. View →</li> <li>A application in Interview Applicant Pool for more than 2 days.</li> </ul> | View →       |              |

Applicants are accessible on the main recruiter dashboard page. You can also access applicants via Quick Search and the Job Requisition.

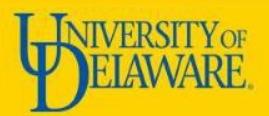

# **MANAGING APPLICATIONS**

| 😉 Job Title for a Very Important Job (492486) |                                   |           |                          |           |           |                      |         |           |           |                       |        |            |          |   |                     |
|-----------------------------------------------|-----------------------------------|-----------|--------------------------|-----------|-----------|----------------------|---------|-----------|-----------|-----------------------|--------|------------|----------|---|---------------------|
| Search Results                                |                                   |           |                          |           |           |                      |         |           |           |                       |        |            |          |   |                     |
| Select 👻 Submitted                            | Status                            | Pref Name | First name               | Last name | Phone Mob | le Email Country     | State   | City Ref. | Score Dup | Undisclosed? Employee | Source | Sub-source | Flags +  |   |                     |
| 9 Feb 2019                                    | Interview Applicant Pool          | Haley     | Haley                    | Ruddell   | aergaewre | haley. United States | Oregon  | argiuhg   | 0         | False                 | Social | Twit       | <b>T</b> |   | View application    |
| 9 Feb 2019                                    | Interview Event Accepted- Details | Jenna     | Jenna                    | Rakes     | 40686012  | jenna United States  | Oregon  | Eugene    | 0         | False                 | REF    | referral   |          |   | View application    |
| 17 Feb 2019                                   | New                               | Test      | <ul> <li>Test</li> </ul> | Applicant | 555-867-5 | testar United States | Alabama | Middle 🤭  |           | False                 | REF    | referral   |          |   | View application    |
|                                               | 1                                 |           | T                        |           |           |                      |         |           |           |                       |        |            |          | 1 | 1                   |
| Page 1 of 1   🄑 🕌                             | $\mathbf{A}$                      |           |                          |           |           |                      |         |           |           |                       |        |            |          |   | Records 1 to 3 of 3 |

### From Managing Applications, you can:

- Change an applicant's status
- View the applicant card
- View the application and resume

### Additional information includes:

- Submit date
- Address and phone number
- Applicant source

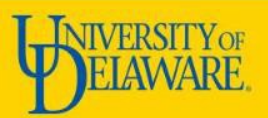

## **ON THE APPLICANT CARD**

| Applications                                                                                  |                                                       |          |                                    |
|-----------------------------------------------------------------------------------------------|-------------------------------------------------------|----------|------------------------------------|
| Job Title for a Very Important Job<br>#492486 HR Submitted: 17 Feb 2019 via Employee Referral | New Status changed 17 Feb 2019                        | No offer | (Actions ▼)<br>Flags Form Resume   |
| Test Job<br>#492487 JR Submitted: 12 Feb 2019 via Employee Referral                           | Search committee review<br>Status changed 12 Feb 2019 | No offer | (Actions   ▼)<br>Flags Form Resume |
|                                                                                               |                                                       |          |                                    |

#### In Applications you can:

- View summary information about the search with the blue "i" pop-out
- See the submit date and source
- View and change the status
- View flags and application forms

#### Actions available are:

- Add documents, notes and forms
- Change status and ranking
- Communicate and schedule interviews
- Compile materials to send to users
- View references and offer details

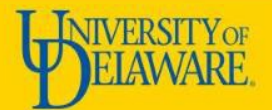

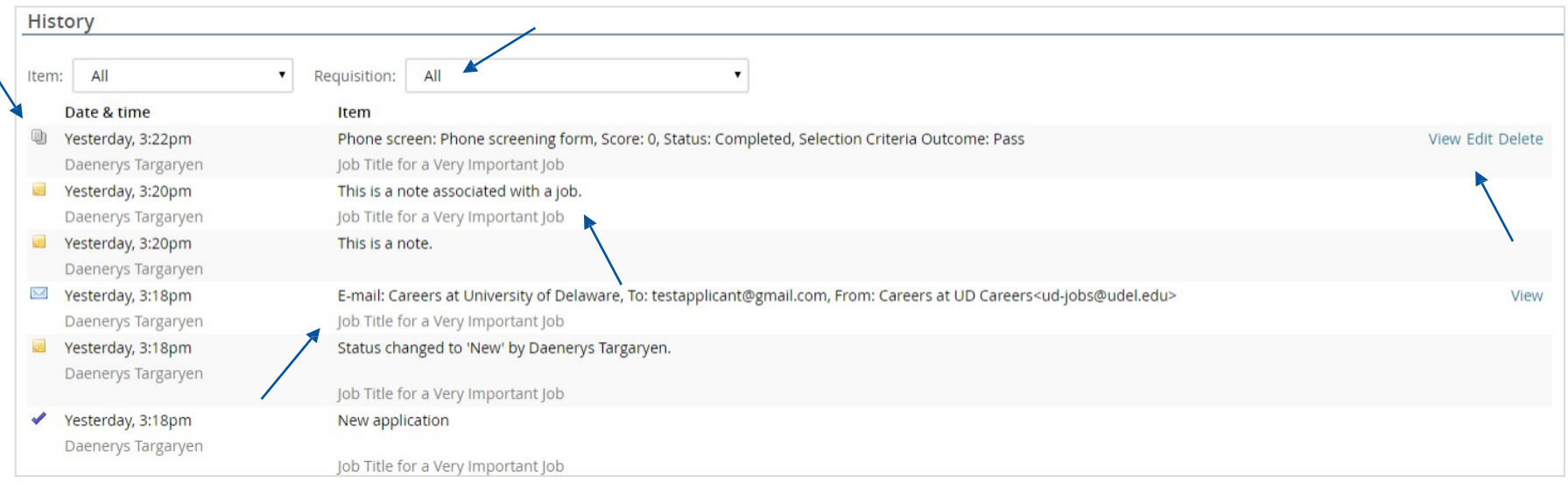

### History

- Items can be filtered to type or job by using the drop-down menus
- Items are identified by icon
- View forms and emails and edit and delete items you create
- Item descriptions specific to a job are identified by job title in the item description
- Item titles indicate what kind of action was performed

## **ADDING A FORM**

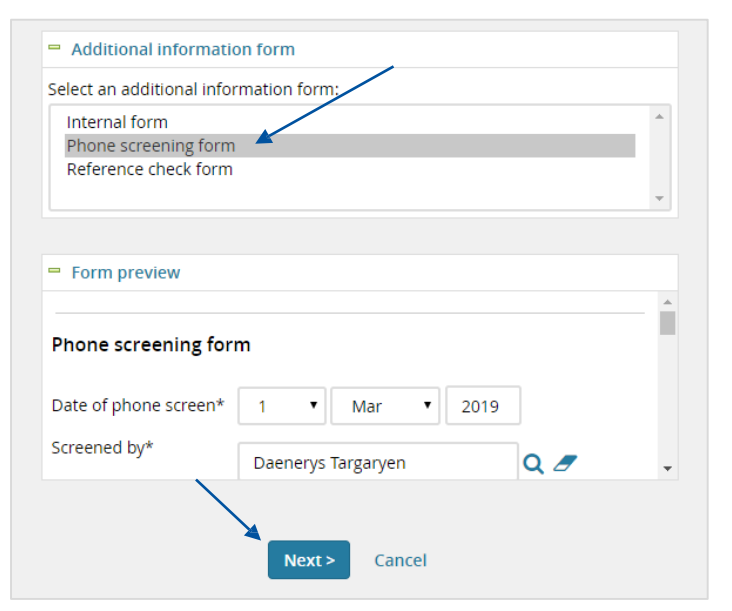

- From the action's menu select "new form"
- Select the form to fill out and click "next"
- Forms are visible by clicking "form" in the applications section under the action's menu or in the history section of the applicant card
- The title of the form, score, status and outcome will all display in the history section

| Date & time        | Item                                                                                              | ▶                |
|--------------------|---------------------------------------------------------------------------------------------------|------------------|
| Today, 7:50pm      | Phone screen: Phone screening form, Score: 2, Status: Completed, Selection Criteria Outcome: Pass | View Edit Delete |
| Daenerys Targaryen | Job Title for a Very Important Job                                                                |                  |
|                    |                                                                                                   |                  |

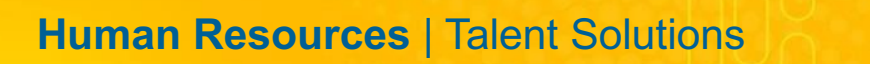

## **CHANGING APPLICANT STATUSES**

| ange application status                 | 8 |
|-----------------------------------------|---|
| Submitted                               |   |
| New                                     |   |
| Screen unsuccessful                     |   |
| Search committee review                 |   |
| Search committee unsuccessful           |   |
| Interview Applicant Pool                |   |
| Interview Pool Approved                 |   |
| Interview Applicant Pool declined       |   |
| Interview 1 Event Booking               |   |
| Interview 1 Event Accepted- Details     |   |
| Interview 1 Event Declined              |   |
| Interview 1                             |   |
| Interview 1 unsuccessful                |   |
| Interview 2 Event Booking               |   |
| Interview 2 Accepted- Details           |   |
| Interview 2 Event Declined              |   |
| Interview 2                             |   |
| Interview 2 unsuccessful                |   |
| Offer Preparation                       |   |
| Online offer made                       |   |
| Offer accepted                          |   |
| Offer declined                          |   |
| 2nd Offer Extended                      |   |
| Pre-Boarding                            |   |
| Background/Reference check unsuccessful |   |
| Hired                                   |   |
| ►                                       |   |
| Submit Next > Cancel                    |   |

- Select the status you want to move the candidate to, then click next to review communications
- Clicking submit will change the status without sending communications or changing the job status

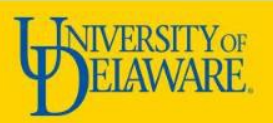

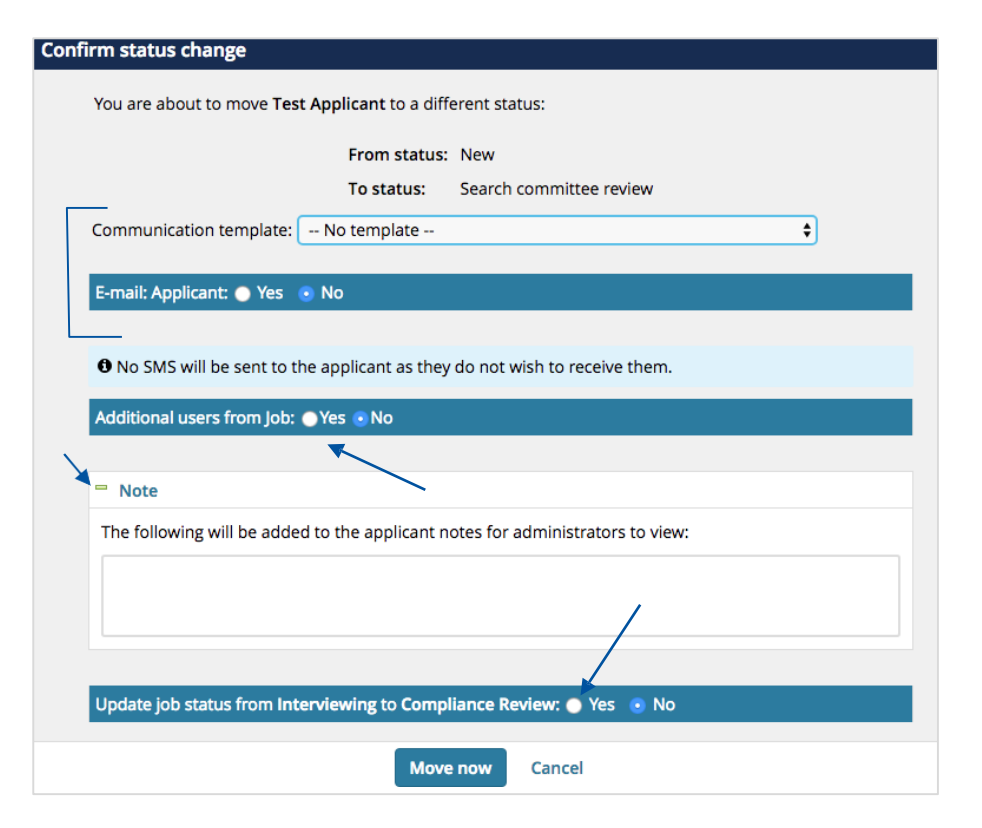

- Default communications will be available if configured for this status change
- Communications with additional users listed on the job is available
- Notes can be left and are visible to users with access to the applicant
- Job statuses can be updated upon changing applicant status
- History on the applicant card will be updated once a status change is complete

# **SEARCH COMMITTEE REVIEW**

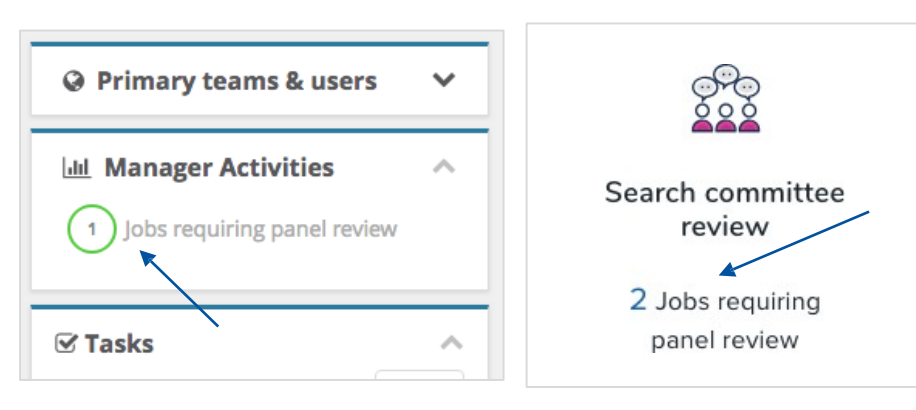

- Department Admin: in manager activities
- Hiring Managers and all others: Search Committee square
- Search committee members view applicants
- Search chair's view committee feedback

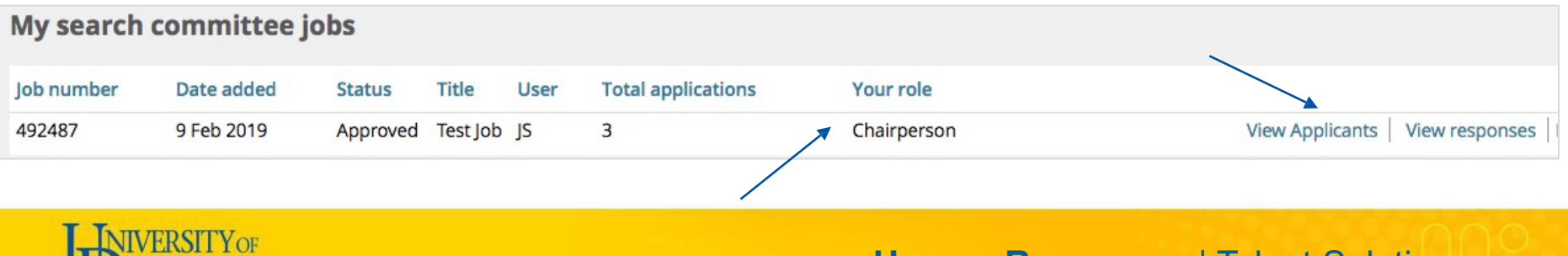

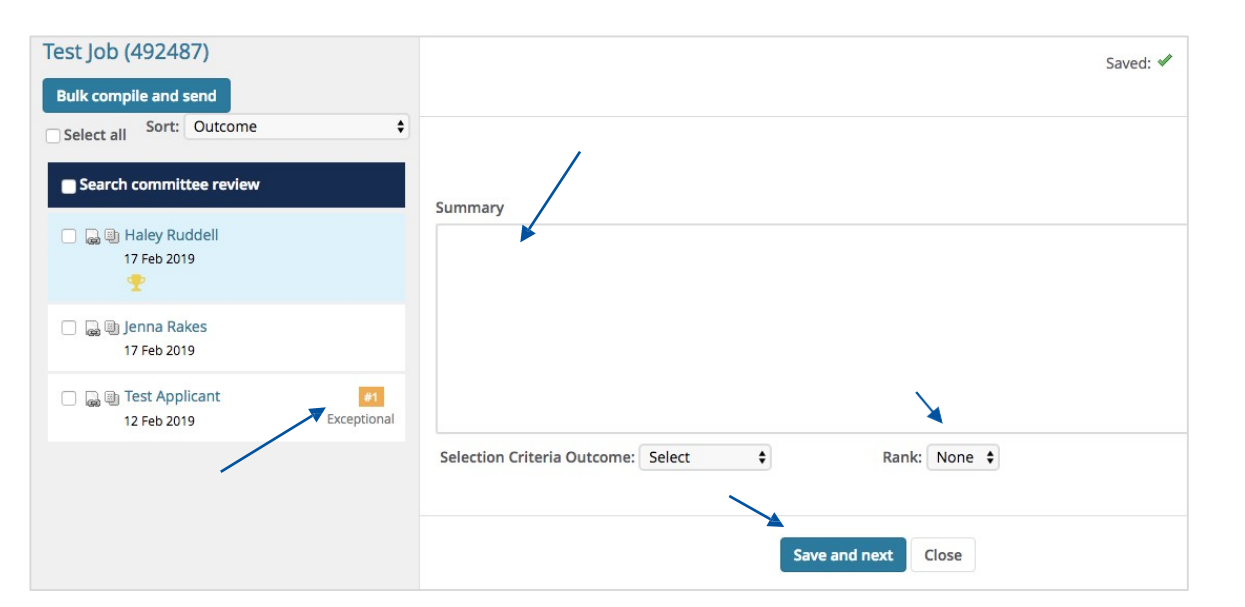

- Applicants are grouped by status and then sorted
- Members can view applicant cards (if permissions allow) and applications and resumes
- Feedback is saved as you type
- Applicants can be ranked, and ranks appear next to their name
- Materials can be compiled and sent from this tool

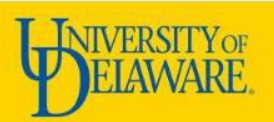

# **SCHEDULING AN INTERVIEW**

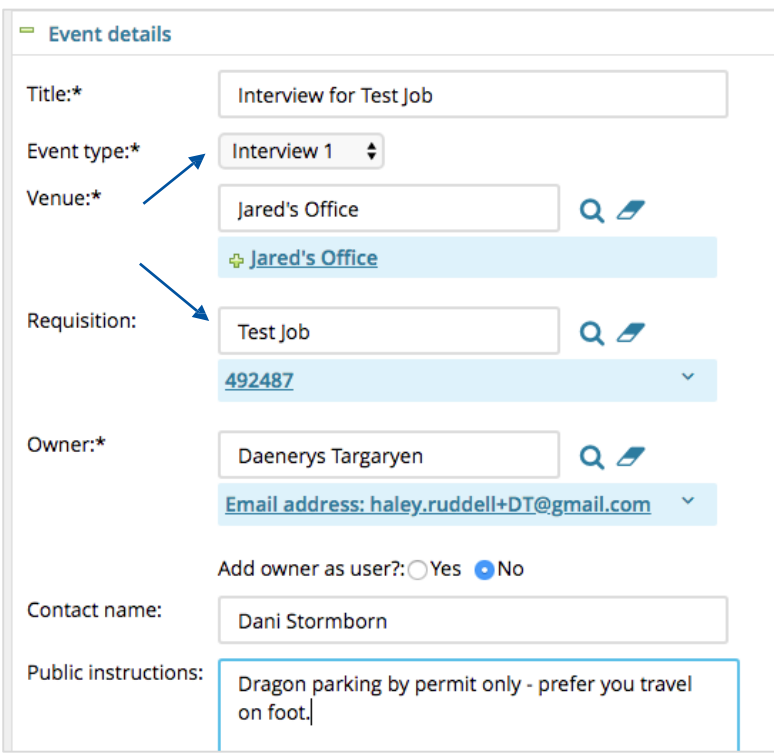

#### To Use Talent Link:

- Events and time slots must be created by clicking "new event" in the hamburger menu before an interview can be booked
- Interviews must be assigned an interview event type
- Entering a requisition will identify the correct event to the correct job

### Otherwise:

• Move candidates to "Interview 1" and schedule the interview outside of Talent Link

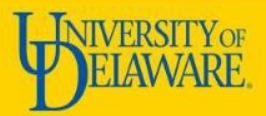

| Jared's     | Office       |            | Q /        |              |                       |       |          | 1          |           |
|-------------|--------------|------------|------------|--------------|-----------------------|-------|----------|------------|-----------|
| & Jared     | 's Office    |            |            |              |                       |       |          | Ţ          |           |
| Event da    | te:*         |            | Start time | :* En        | d time:*              | Us    | ers:     | Positions: | *         |
| 20 Feb      | 2019         | Ē          | -:         |              | :                     | 0     | Invite   | 1          | Add       |
| Active      | Event date   | Start time | End time   | Attendees    | Position              | s Ven | ue       |            |           |
|             | 18 Feb 2019  | 11:30am    | 12:00pm    | 0 Users 0 Ap | plica 1               | Jare  | d's Offi | Edit       | Remo      |
|             | 20 Feb 2019  | 8:00am     | 9:00am     | 0 Users 0 Ap | p <mark>lica</mark> 1 | Jare  | d's Offi | Edit       | Remo      |
|             | 21 Feb 2019  | 12:00pm    | 12:30pm    | 0 Users 0 Ap | plica 1               | Jare  | d's Offi | Edit       | Remo      |
|             | 22 Feb 2019  | 4:30pm     | 5:00pm     | 0 Users 1 Ap | plica 1               | Jare  | d's Offi | Edit       | Remo      |
|             |              |            |            |              |                       |       |          | /          |           |
| Page 1 of 1 | <u></u> ≫ 2↓ |            |            |              |                       |       |          | Record     | is 1 to 4 |
| Page FOF    | l ∕° ž↓      |            |            |              |                       |       |          | Record     | 13 1 10 4 |

- Events must be saved before time slots can be created
- Time slots can have different venues
- Multiple positions can be included in a single time slot
- Active time slots are available for selection–uncheck this box if you want to make the time slot unavailable to choose from
- Removing a time slot will erase any associated booking information
- An automatic reminder can be scheduled

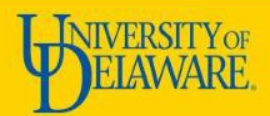

#### **Confirm status change** Create an interview invitation for the applicant : • Yes 🜔 No • This applicant will be invited to attend a Interview 1 event Event: Allow applicant to choose an event Select an event: Event: Q / No event selected. Event timeslot: Allow applicant to choose the time slot Select a time slot: Timeslot: Q / No timeslot selected. Accept the interview on behalf of the applicant? OYes ONO

- Interview booking is available when changing an applicant status
- Or, from the action's menu on the applicant card
- Click the magnifying glass to search for pre-scheduled events
- Time slots less than 24 hours ahead are not available to applicants to select
- Applicants will be able to choose a time slot in their applicant portal

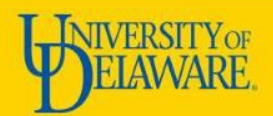

| #492486 HR Submitted: 9 | i <b>portant Job</b><br>Feb 2019 via Employee Referral | Interview Event Accepted- Details<br>Status changed 17 Feb 2019 | No offer | Actions -<br>Flags Form Resume |
|-------------------------|--------------------------------------------------------|-----------------------------------------------------------------|----------|--------------------------------|
|                         |                                                        |                                                                 |          |                                |
| History                 |                                                        |                                                                 |          |                                |
| Item: All               | Requisition: All                                       | \$                                                              |          |                                |
| Date & time             | Item                                                   |                                                                 |          |                                |
| 💆 22 Feb 2019, 4:30pm   | Interview 1, Status: Accepte                           | ed 🖌                                                            |          | View Edit Delete               |
| Daenerys Targaryen      | Job Title for a Very Importa                           | nt Job                                                          |          |                                |

- Applicant statuses will change automatically when an interview time slot is booked into
- Accepted interview bookings will appear in the history section of the applicant card

- Date and time of the accepted time slot will be visible on the card
- Status will also appear on the time title
- Bookings can be edited from the applicant card

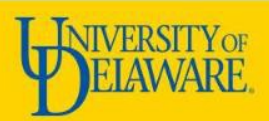